## 2004-211 - Set-up Material Groups and Unit of Measure

## **Overview:**

Materials are place into groups and given units of measure for tracking purposes. By using these features the program can calculate that a certain materials may be purchased via a bulk method and dispensed via a calculated measure. This enable the user to track the material and know how much was delivered, what has been used, what has been allocated to other jobs, and what is on hand.

## Create your Unit of Measure if it is not in your system – click on System Codes.

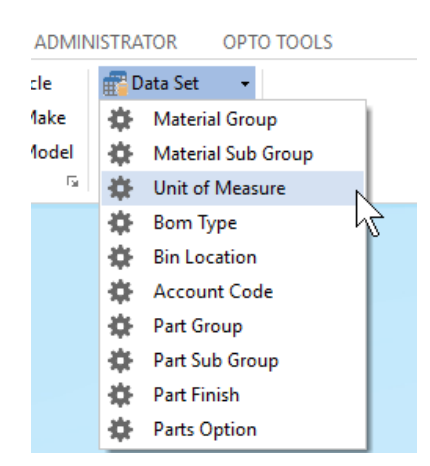

**Click** on 'Unit of Measure' from the drop-down Data Set menu. Enter code and description, **press** <F9> to save.

| 💷 Units of | Measure           |  |
|------------|-------------------|--|
| Code:      | Unit Description: |  |
| LGT        | ✓ Length          |  |

Continue to create Units of Measure as required.

| Code   |                 | Description | <u>O</u> K |
|--------|-----------------|-------------|------------|
| BOX    | Box             |             |            |
| CAN    | Can             |             | Cancel     |
| DISC   | Disc            |             |            |
| DRUM   | Drum of Liquid  |             |            |
| EACH   | Each            |             |            |
| KGS    | Kilogram        |             |            |
| LGT    | Length          |             |            |
| LITRE  | Litre           |             |            |
| MM     | Millimetres     |             |            |
| MTR    | Metre           |             |            |
| OFFCUT | Offcut          |             |            |
| PACK   | Pack            |             |            |
| PAIR   | Pair            |             |            |
| ROLL   | Roll            |             |            |
| SET    | Set             |             |            |
| SHT    | Sheets of Metal |             |            |
| SQM    | Square Metre    |             |            |
| TIN    | Tin             |             |            |
| TUBE   | Tube            |             |            |
| UNITS  | Units           |             |            |

**Create the Material Group - Click** on *Inventory* from the Ribbon to display the drop-down menu and then **click** on 'Material Groups'.

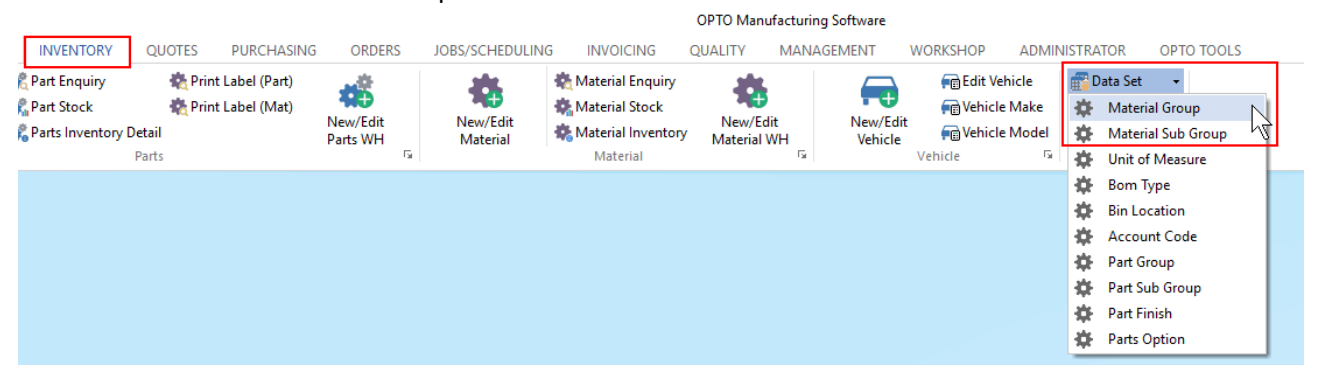

For this example the group for Steel Bar/Rod is being created – Type in the code and the description also a short description if necessary. In the "Uom1" field **click** on the drop-down list and select the option for 'Calculation' and then in the "Uom2" field select the option for Length. For material in this group the program calculates that the steel bar is purchased as a length and distributed by the unit of measure in the UoM1 field. Enter the relevant account codes in the "Purch Acc, Sales Acc, & Asset Acc" if required and **press** <F9> to save.

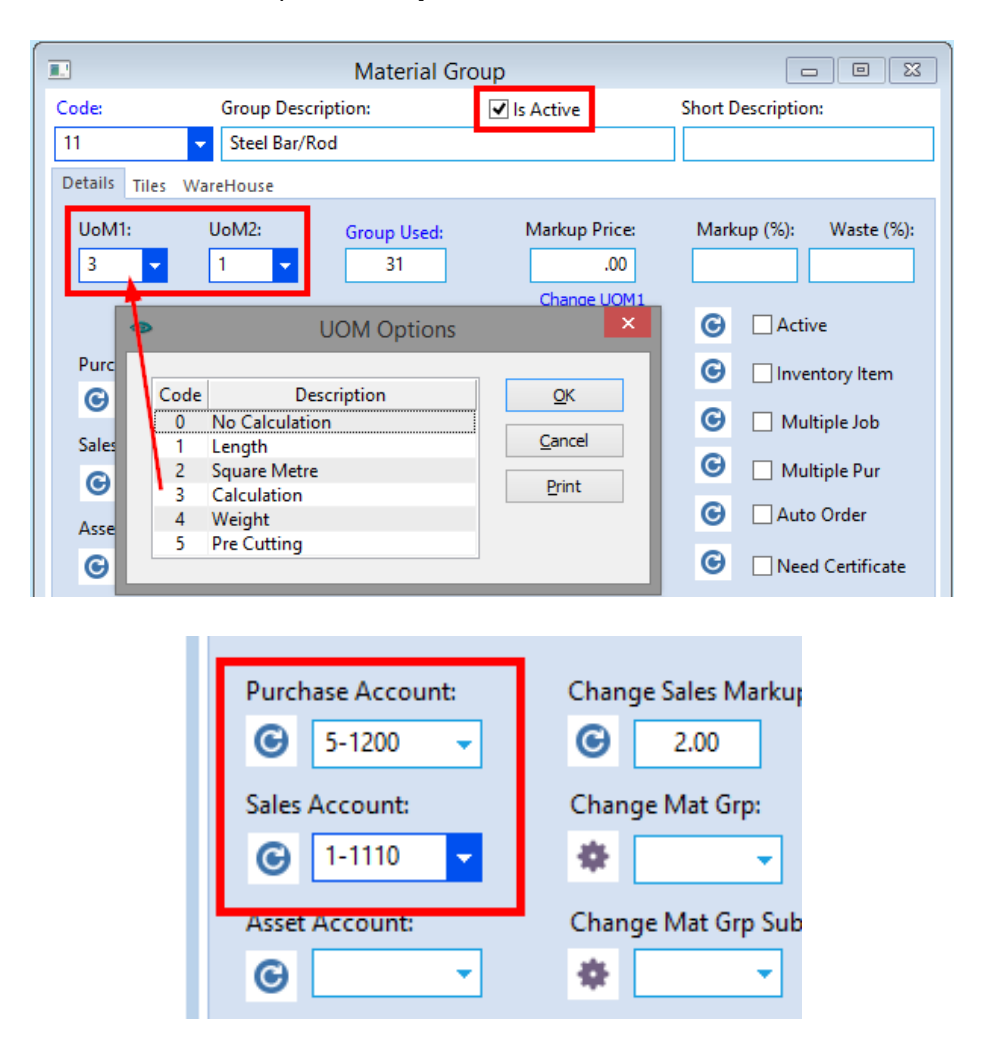

**Using Material Groups and Units of Measure** – Example of New Material - Open the *Inventory Tab* on the Ribbon, **click** on the 'Material Details' icon and enter a code and a description. Ensure that the "Active' box is ticked and **click** on the 'Inventory Item' box to tick **press** <TAB> until the user is in the "Emp No" field. Enter the employee number or **press** <F> and select employee from the pop-up list and **click** on OK. **Press** <TAB> to advance to the "Material Group" field and **click** on the drop-down to view the list of groups previously created and select the required group.

|                                                                                                    | Material - <entry locke<="" th=""><th>d, View Only&gt;</th><th>- • ×</th></entry> | d, View Only>        | - • ×                         |  |  |
|----------------------------------------------------------------------------------------------------|-----------------------------------------------------------------------------------|----------------------|-------------------------------|--|--|
| Material Code:<br>MS_RB_2000X10MM                                                                                                    | Material Description:<br>MS Round Bar 2000MM x 10MM                               |                      | Rev: Date Entered: 25/10/2016 |  |  |
| Details Allocation History More Info Purchase Quotes Used In Invoices Financial Hist Notes                                                                                            |                                                                                   |                      |                               |  |  |
| Active Inventory Item Actual Purchase in Multiple Dummy Pre Order Emp: 1 - Robert JONES                                                                                               |                                                                                   |                      |                               |  |  |
| Fill to Maximum ♥ Auto Order □ Job Group Otv in Multiple □ Web Site ♥ Pur UoM 2<br>Material Group: Bom T: □ Multiple ength Width Weight: Surface: Volume: UoM 1: UoM 2: Thick Lead/T: |                                                                                   |                      |                               |  |  |
| 11 - Material by Length M                                                                                                    | 2000.0000 0                                                                       | MM 000. 000. 000. 0  | /                             |  |  |
| Supplier Code Sup Mat Code Supplier Description Date Price UoM 1 Price UoM 2 Price Pref. QPrf                                                                                         |                                                                                   |                      |                               |  |  |
|                                                                                                    |                                                                                   |                      |                               |  |  |
| Sub Material Group                                                                                                    | Inventory                                                                         | Purchasing           | UOM Conversion Factor         |  |  |
| <b>•</b>                                                                                                    | On Hand:                                                                          | Min Order: .0000     | UoM2 > UoM1: 2000.000000      |  |  |
| Spacing: Border:                                                                                                    | Bin Location:                                                                     | Max Level: .0000     | Margin                        |  |  |
| Last Purchase Price                                                                                                    | Used In:                                                                          | Safety Level: .0000  | Sell Price .1000              |  |  |
| \$72.8400 0%                                                                                                    | · · · · · · · · · · · · · · · · · · ·                                             | Reorder Level: .0000 | Account Details               |  |  |
|                                                                                                    | Allocated: .0000                                                                  | Stock Type:          | Purch Acc:                    |  |  |
| \$72.8400 Avg Price:                                                                                                    | Plan: .0000 .0000                                                                 | On Order: .0000      | Sales Acc: 🗸                  |  |  |
| \$72.8400 Std Price:                                                                                                    | 0 Available: .0000                                                                | To Order: .0000      | Asset Acc:                    |  |  |

**Press** <TAB> to advance to the "BoM Type" select the type from the drop-down list for material, and continue to <TAB> through the fields and enter the information as required. At the "Uom1" field (**U**nit **of M**easure) **press** <F2> or select from the drop-down list and **click** on OK. Repeat for "Uom2" if required.

## UoM 1 & 2 used for Purchasing

**Uom1** = the volume in which the material used. **Uom2** = the capacity in which the material is purchased. (). ENSURE the "Pur Uom2" box is ticked – see above.

**Press** <TAB> to advance to the "Supplier Code" field, enter the supplier code for new material. Advance to the UOM Conversion Factor field and enter the measurement, this is the UoM2 measurement. Enter the "Uom2" price for the Length and **press** <TAB>, this will calculate the price per mm for this example. Fill other fields as necessary. **Press** <F9> to save.